# Messaging - Upload Audio Files

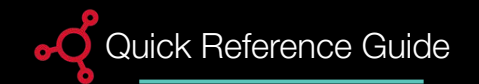

# Add Audio File

Libraries are used to store and organize audio files. First, you'll need to upload your audio files to build your audio library.

- 1. Select the + button.
- 2. Select Audio Files.

| A Home         | Overhead Q<br>Ubrary / <u>Overhead</u> | Search   | Add new message |
|----------------|----------------------------------------|----------|-----------------|
| LIBRARY        | Name                                   | Duration | Audio file      |
| ¢€ Overhead    |                                        |          | Ad provider     |
| OVERHEAD ZONES |                                        |          |                 |
| Zone 1         | There are no messages in the library   |          |                 |
|                |                                        |          |                 |
|                |                                        |          |                 |
|                |                                        |          |                 |

## Upload Messages

1. Select the **cloud** icon to open the file explorer on your computer.

2. Select the audio files you wish to upload and select **Open**.

3. Repeat step 2 until you have selected all of the audio files.

4. Select Upload.

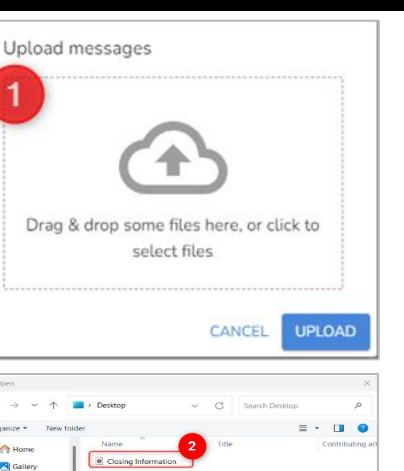

#### 

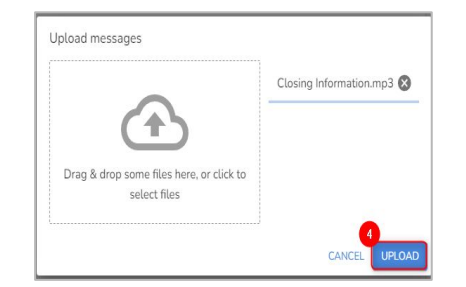

## Successful Upload

Audio files have been successfully uploaded when a green check mark appears next to the file name.

### 1. Select Close.

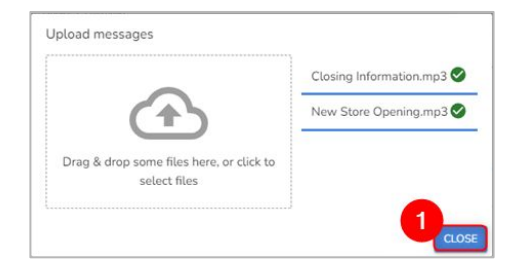

### **Recommended Audio Format:**

We recommend using Mono MP3 files encoded at 128 kilobits per second and leveled at -16 LUFS with the Sample Rate set at 44.1 Khz as the audio file format.